# ClipShare 1.5.5+ Documentation

## I. Server Requirements

Please make sure that your server meets the following configuration. If you are unsure, contact your hosting company / server administrator for confirmation.

- 1) Linux Server (some old distributions are not supported)
- 2) Apache Web Server
- 3) MySQL (version 4 or higher)
- 4) PHP (version 4.3 or higher)

#### PHP Configuration:

safe\_mode = off
register\_globals = on (recommended)
open\_basedir = (no value)
output\_buffering = on
upload\_max\_filesize = 100M (recommended maximum video upload size in
MB)
post\_max\_size = 100M (recommended maximum video upload size in MB)

5) GD Library 2 or higher

- 6) FFmpeg (<u>http://ffmpeg.mplayerhq.hu</u>)
- 7) FFmpeg-PHP (<u>http://ffmpeg-php.sourceforge.net</u>)
- 8) Mplayer + Mencoder (<u>http://www.mplayerhq.hu/design7/dload.html</u>)
- 9) flv2tool (http://inlet-media.de/flvtool2)
- 10) Libogg + Libvorbis (<u>http://www.xiph.org/downloads</u>)
- 11) LAME MP3 Encoder (http://lame.sourceforge.net)

## II. Installation And Setup Instructions

1) Extract the zip file containing the software.

2) Create a new MySQL database for ClipShare and import the dump file /install/clipshare.sql using PHPMyAdmin. This will create and populate all DB tables.

3) Open */include/config.php* using any text editor and edit the following variables:

\$config['BASE\_DIR'] = '/home/yoursite/public\_html/clipshare'; This is the full path to the directory where the script is installed. No ending slash. \$config['BASE\_URL'] = 'http://www.yoursite.com/clipshare'; This is the URL where the script is installed. No ending slash. \$config['tmpimgpath'] = '/home/yoursite/public\_html/clipshare/tmp'; This is the full path to the directory where the /tmp folder is located. No ending slash.

#### \$config['tmpimgpath2'] = '/home/yoursite/public\_html/clipshare/tmp';

This is the full path to the directory where the /tmp folder is located. No ending slash.

\$config['ffmpeg'] = '/usr/local/bin/ffmpeg'; This is the full path to FFmpeg module. No ending slash. \$config['mplayer'] = '/usr/local/bin/mplayer'; This is the full path to Mplayer module. No ending slash. \$config['mencoder'] = '/usr/local/bin/mencoder'; This is the full path to Mencoder module. No ending slash. \$config['metainject'] = '/usr/local/bin/flvtool2'; This is the full path to FLVTool2 module. No ending slash.

4) Open <u>*/include/dbconfig.php</u> using any text editor and edit the database variables (host, username, password and name of the database previously created and populated)</u>* 

5) Open <u>/js/myjavascriptfx.js</u> using any text editor and edit the following variables:

var imgurl = 'http://www.yoursite.com/clipshare/images'; No ending slash. var baseurl = 'http://www.yoursite.com/clipshare/'; Don t forget the ending slash.

6) Upload all files in the root directory or a subdirectory on your server.

7) CHMOD the following files and directories to **777**: /images/editorimage /templates (and all files and folders inside) /tmp /chimg /flvideo /include /thumb /video /templates\_c /include/dbconfig.php /include/config.php

#### **III.** Configuration Instructions

1) Access the Administration Area: http://www.yoursite.com/clipshare/siteadmin (Default user: admin and password: admin)

2) Open the **Settings Panel** and edit important miscellaneous variables. Don t forget to change your admin password.

3) Create **Channels**. Create **Subscription Packages** (if it s a paid service). Add **Advertising**. Edit the **Static Pages** (About, Privacy, etc.)

4) You can now access your website at: <a href="http://www.yoursite.com/clipshare">http://www.yoursite.com/clipshare</a>

#### IV. Customer Support

If you need help installing or configuring your script, we offer professional installation service for a flat-fee of \$25. We can also install the required modules and configure your server for a flat-fee of \$50. Please contact us at <u>office@clip-share.com</u> or using the online form.